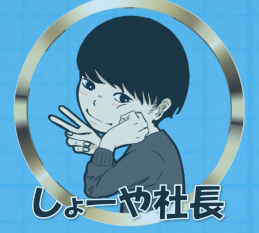

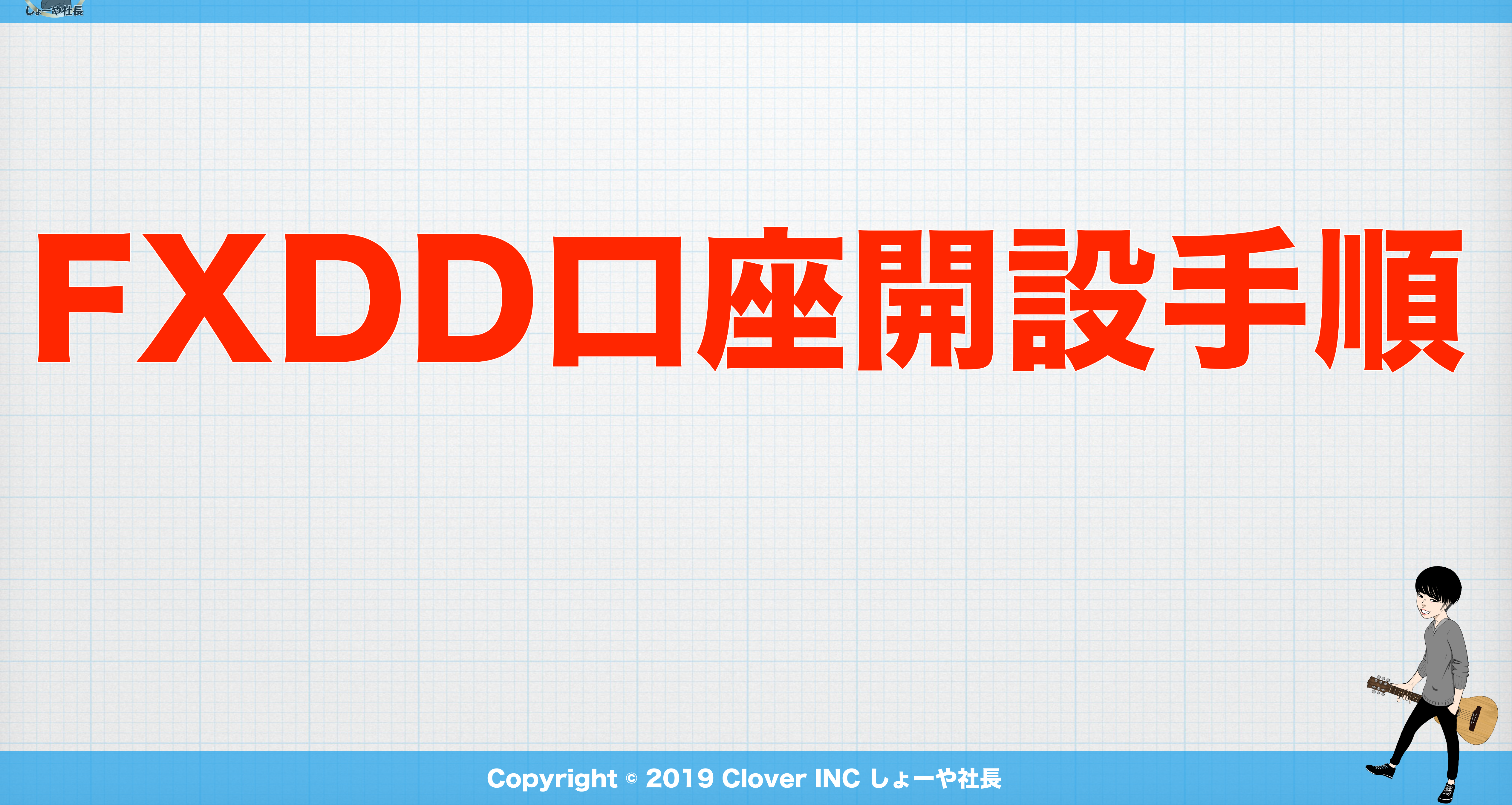

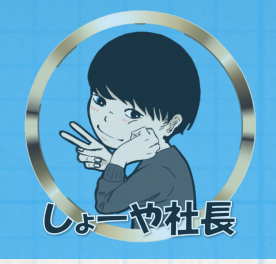

# ·FXDD口座開設手順 ・FXDDへの本人確認書類の提出

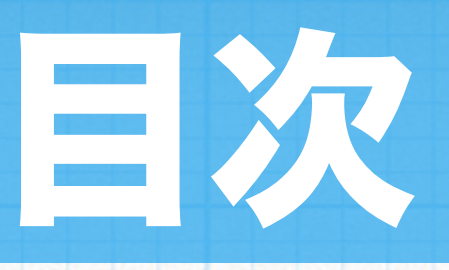

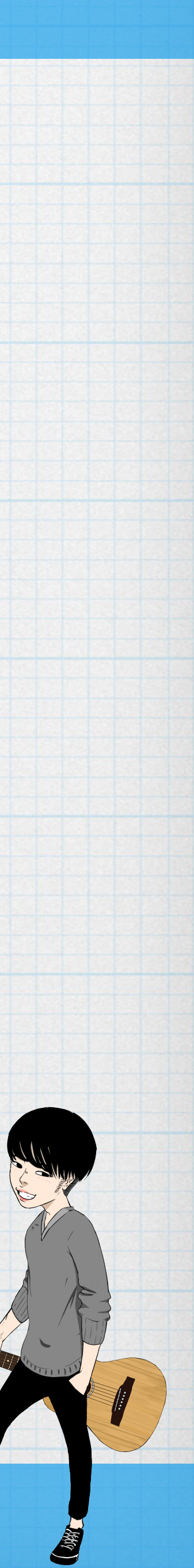

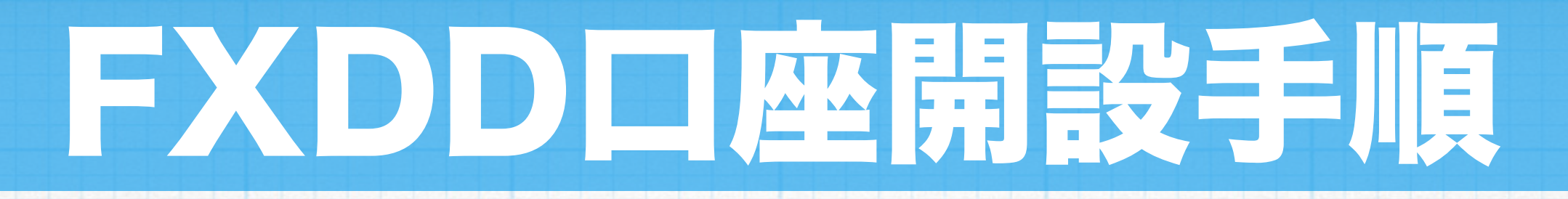

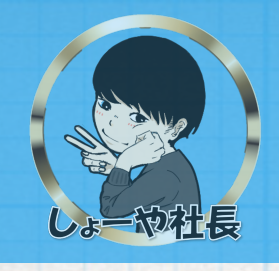

## ・FXDDの口座開設申請

FXDDの新規口座開設申し込みページにアクセスしていただき、口座開設の申請を行ってください。 FXDDの新規口座開設申し込みページにアクセスしていただきますと、以下の画面が表示されますの で、赤枠部分の例を参考に必要事項を入力してください。 必要事項の入力が完了しましたら「開始」ボタンをクリックしてください。 ※法人口座の場合、会社名は(例)名:会社名(ローマ字)、姓:LLCと入力。

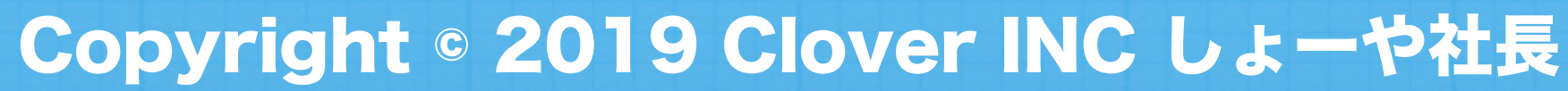

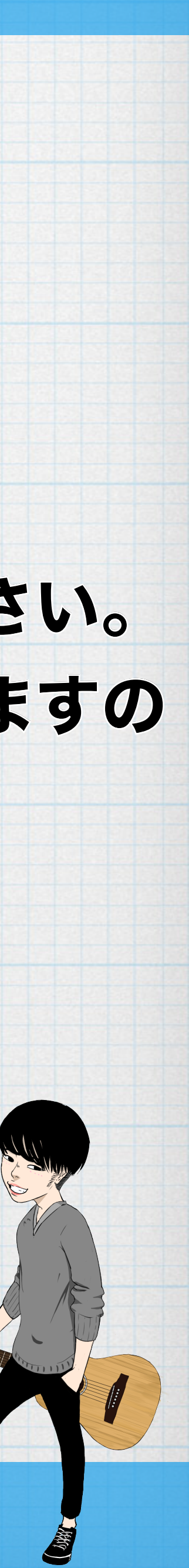

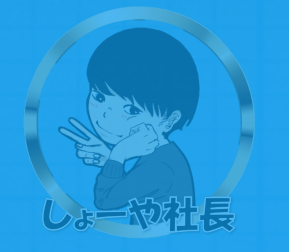

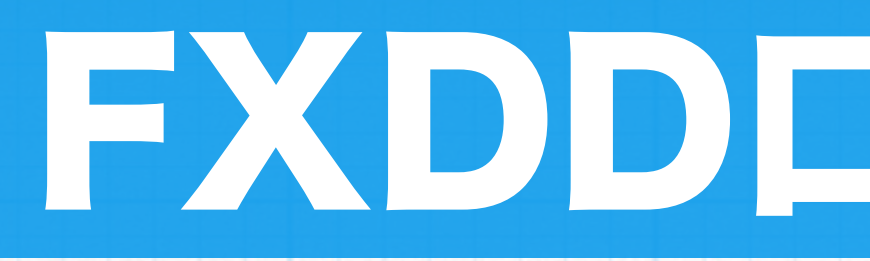

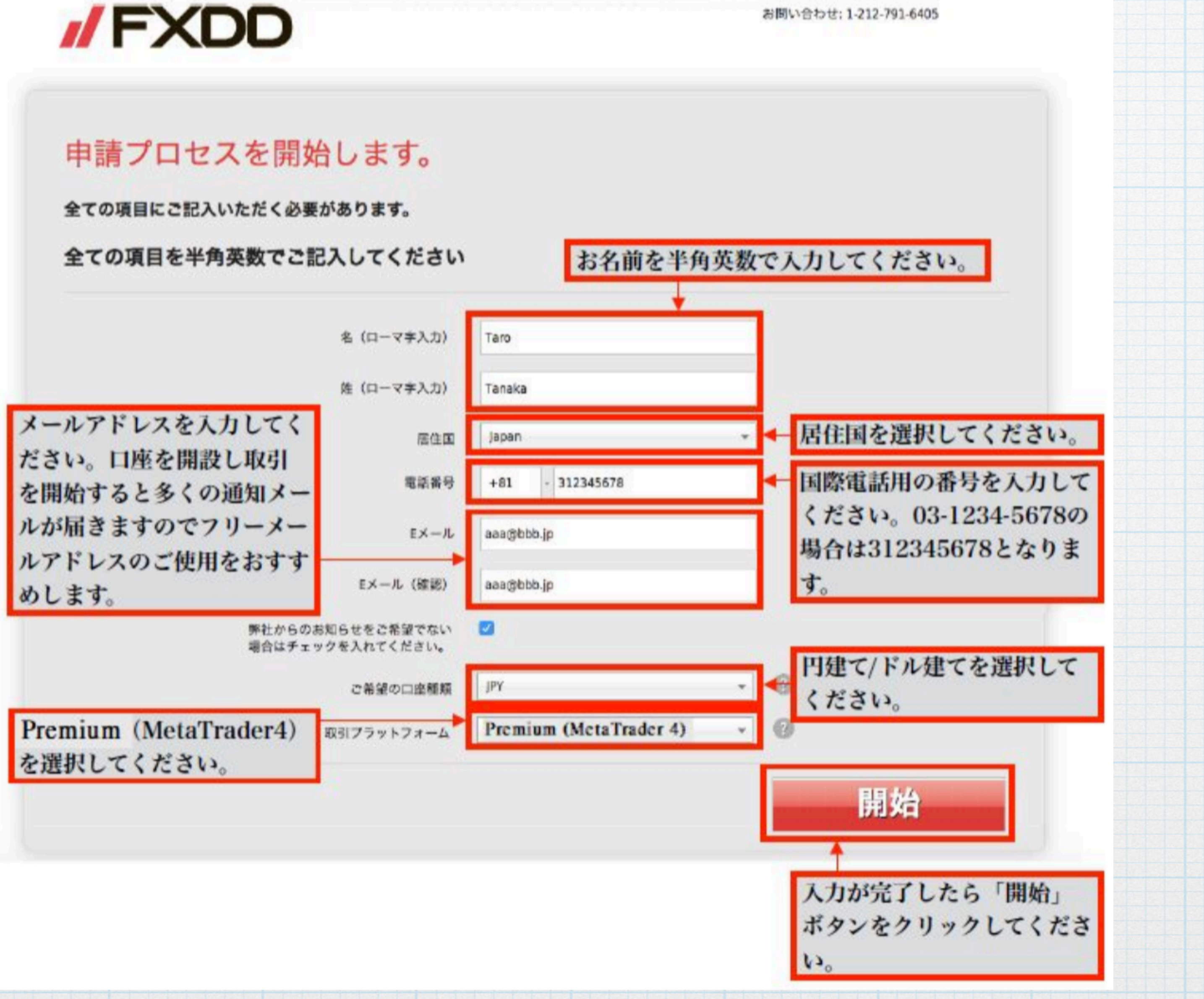

## FXDD口座開設手順

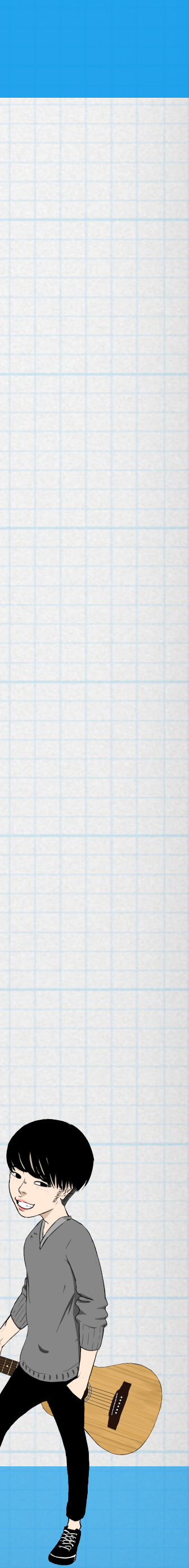

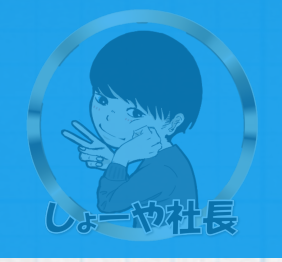

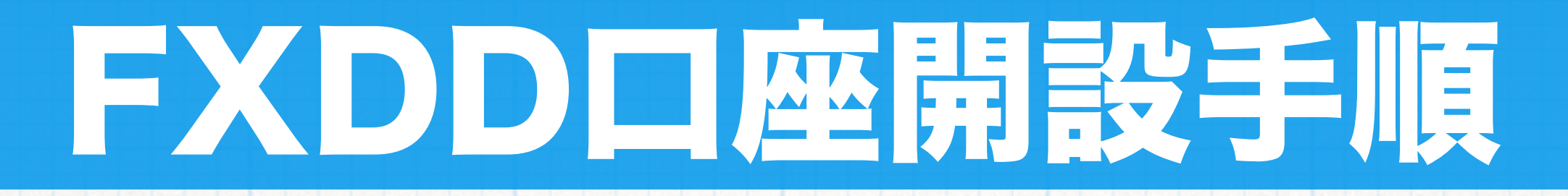

## 次に、個人口座の連絡先についての情報を入力していただきます。 以下必要情報を例を参考に入力してください。

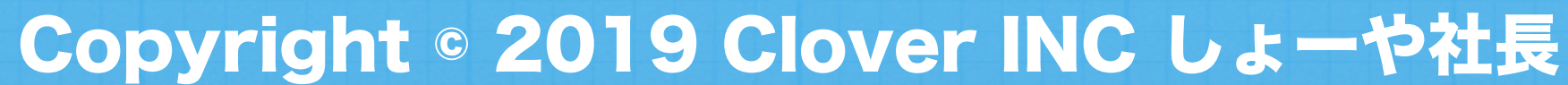

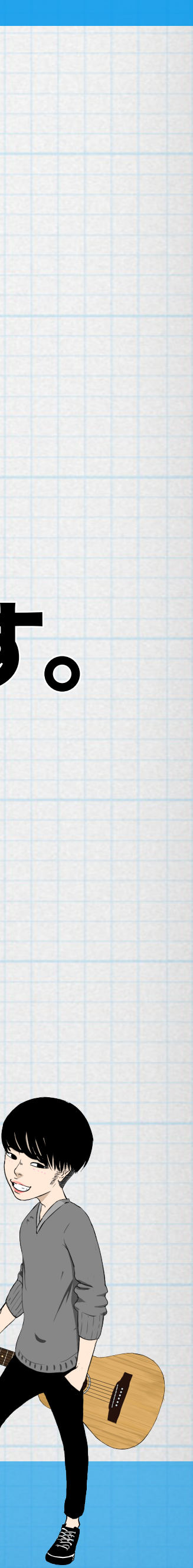

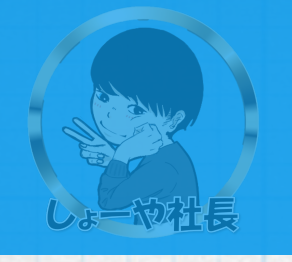

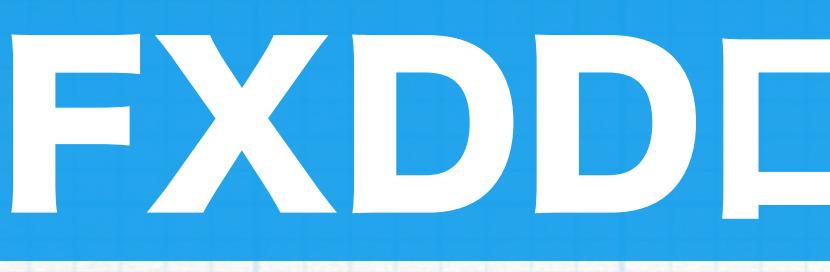

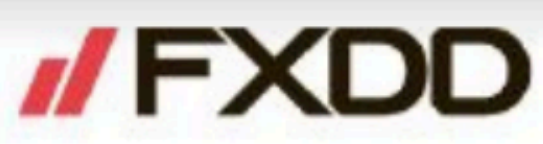

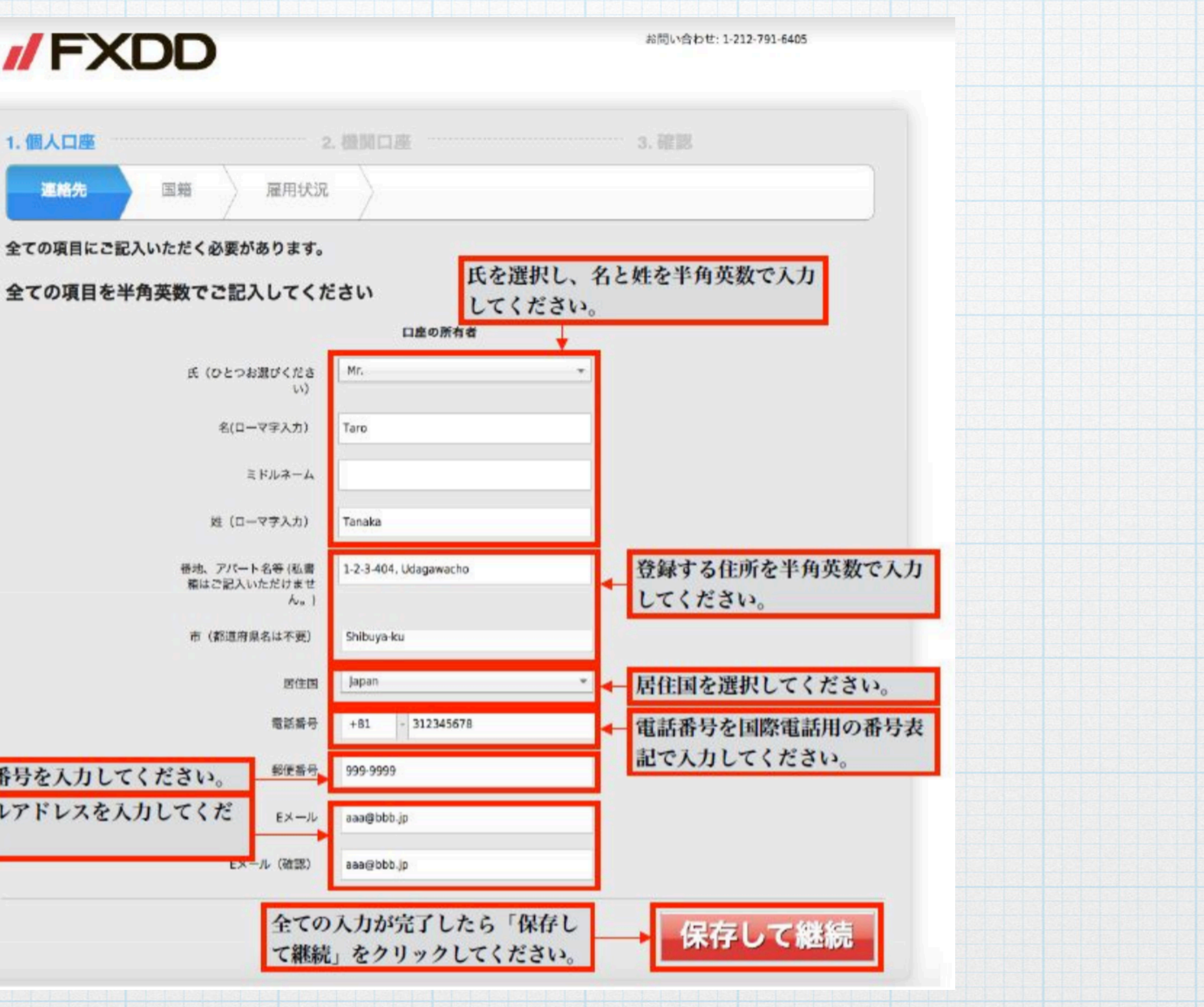

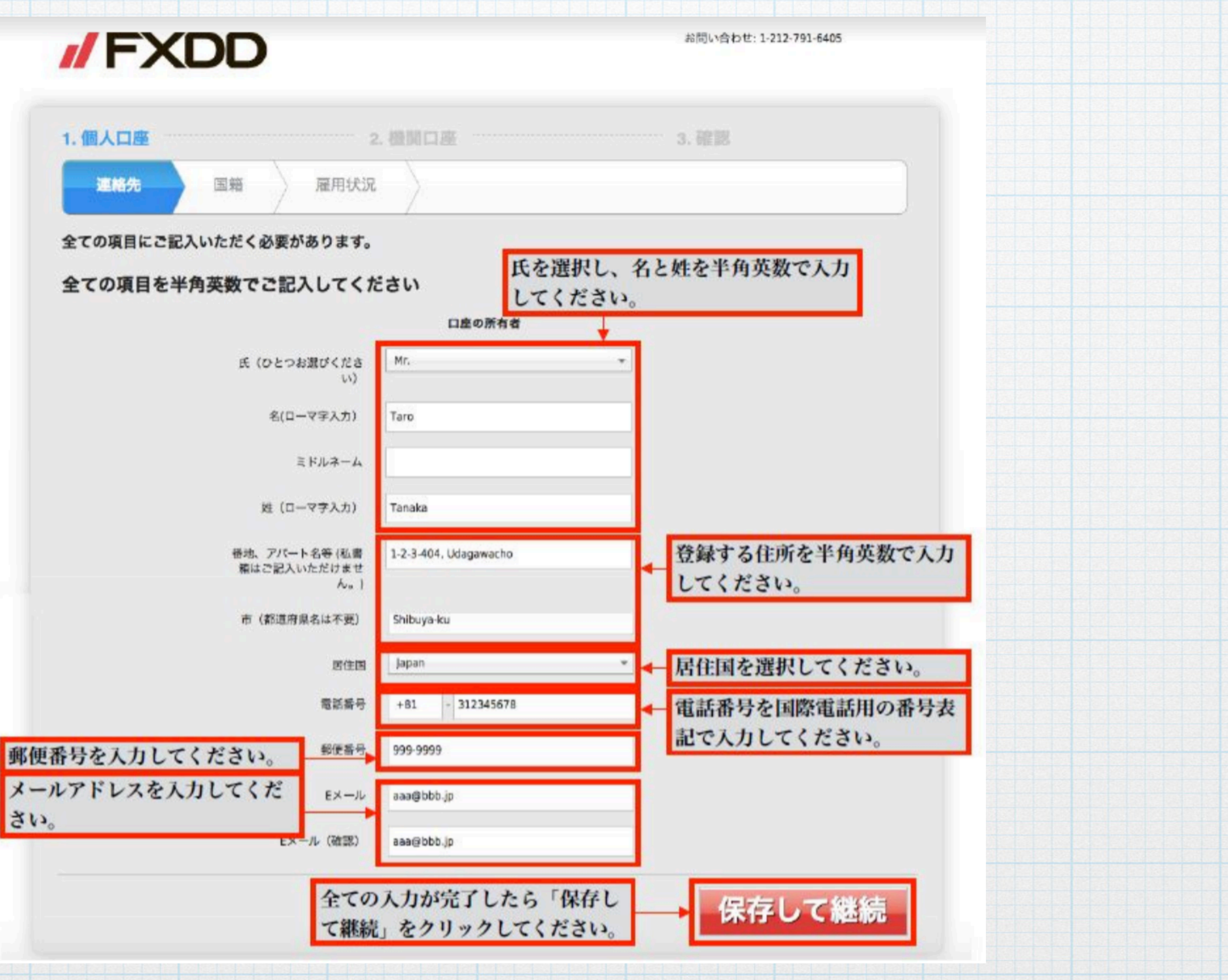

## FXDD口座開設手順

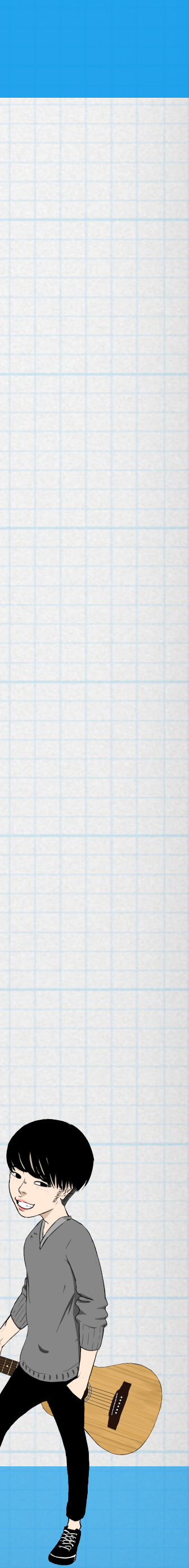

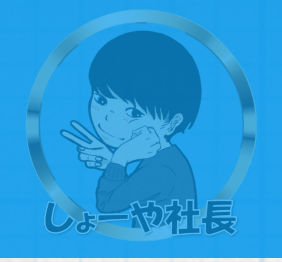

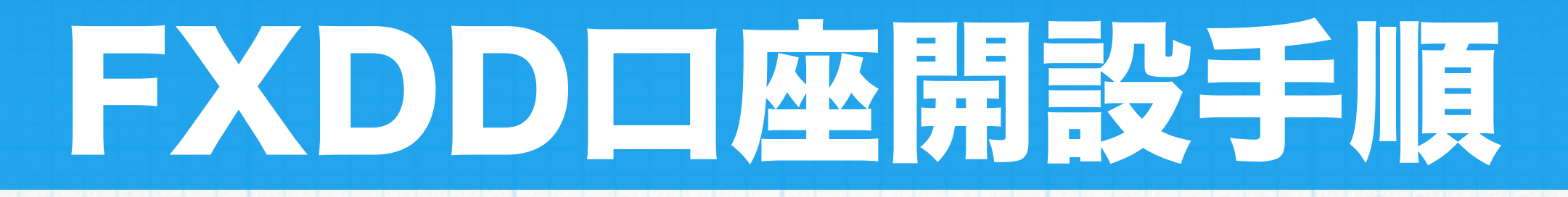

## 次に、個人口座の国籍についての情報を入力していただきます。 以下必要情報を例を参考に入力してください。

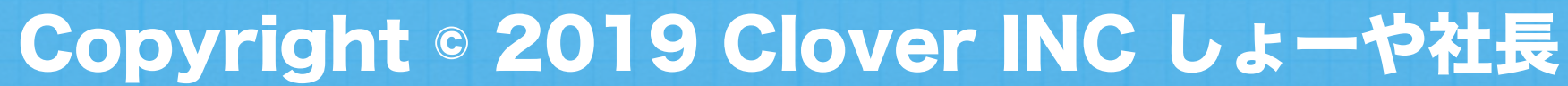

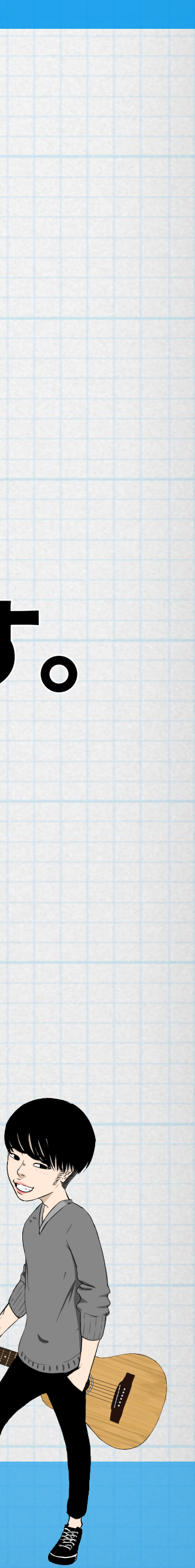

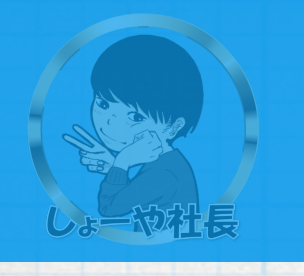

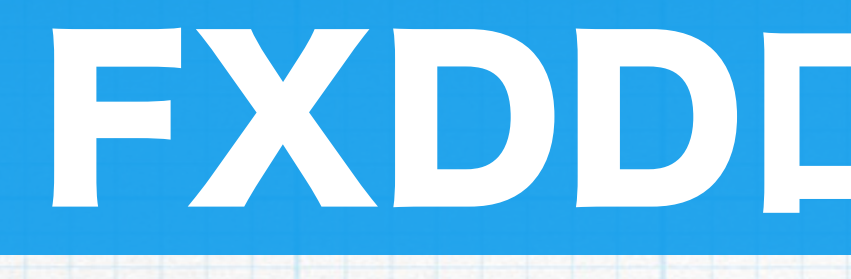

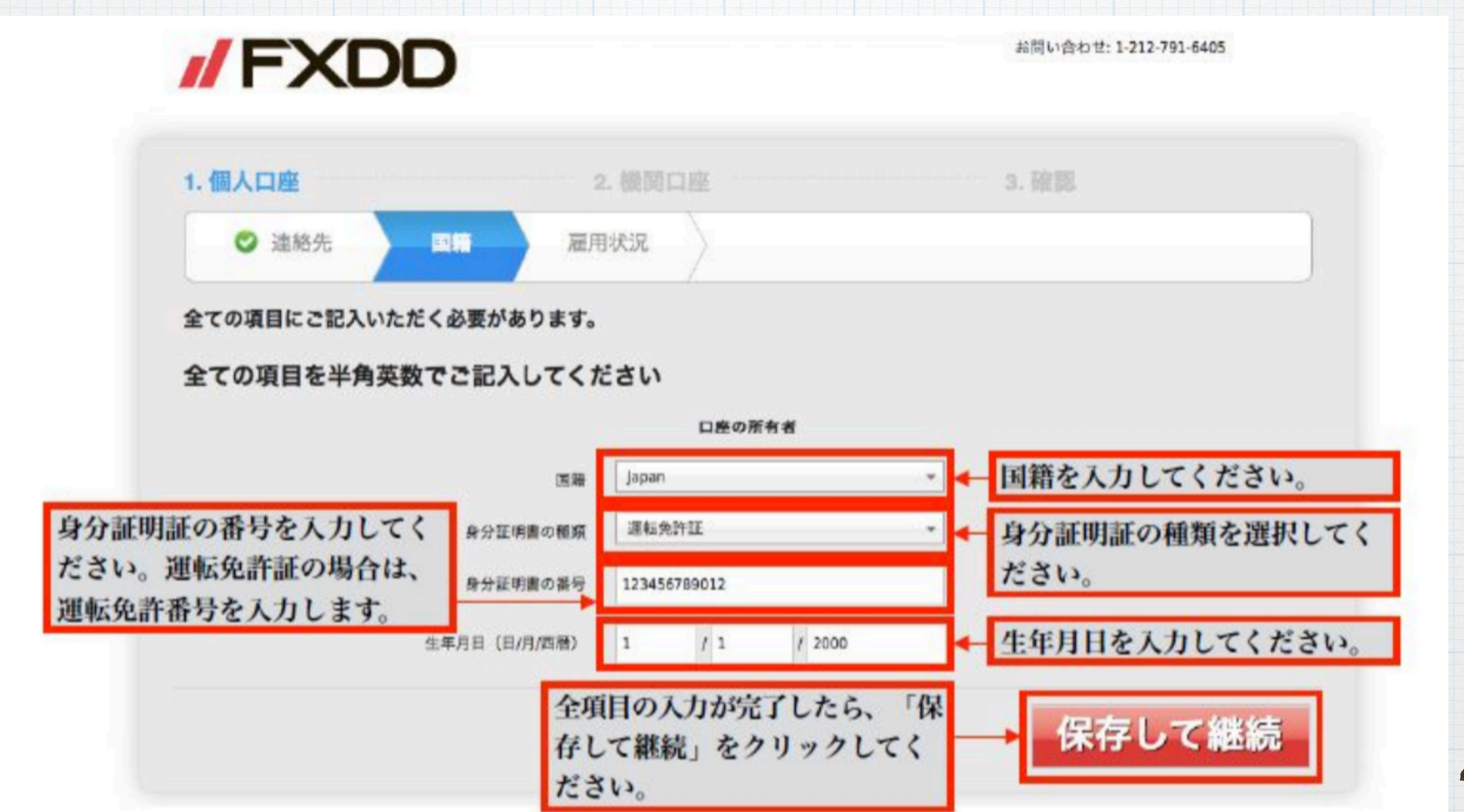

**Copyright © 2019 Clover INC しょーや社長** 

## FXDD口座開設手順

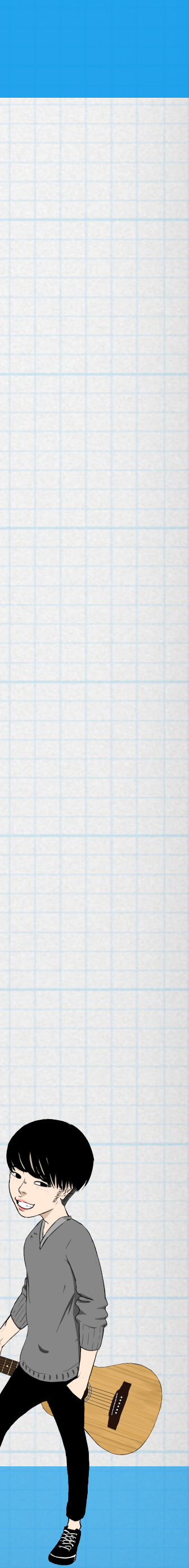

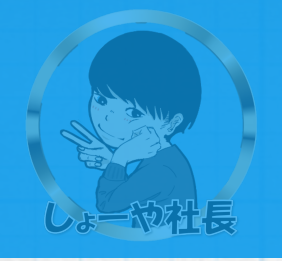

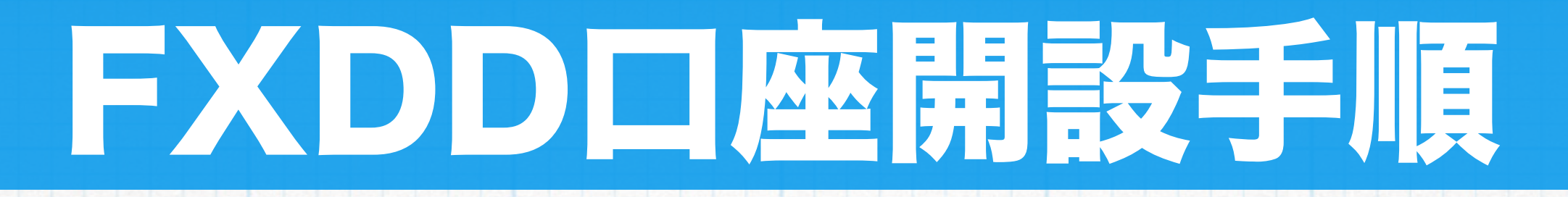

## 次に、個人口座の雇用状況について入力していただきます。 以下例を参考に入力してください。

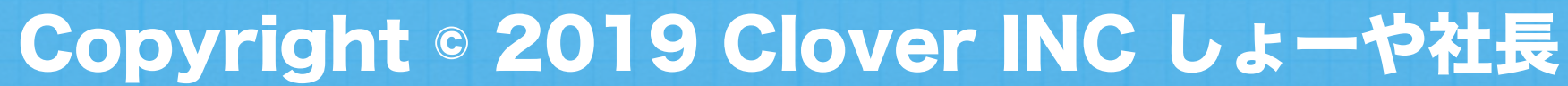

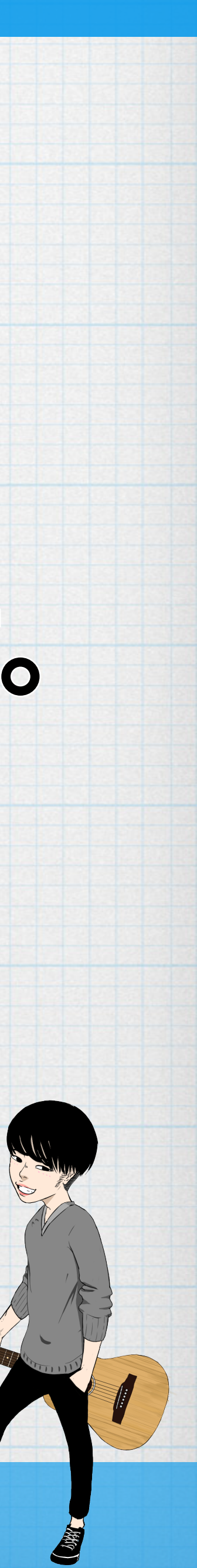

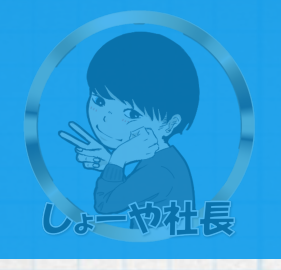

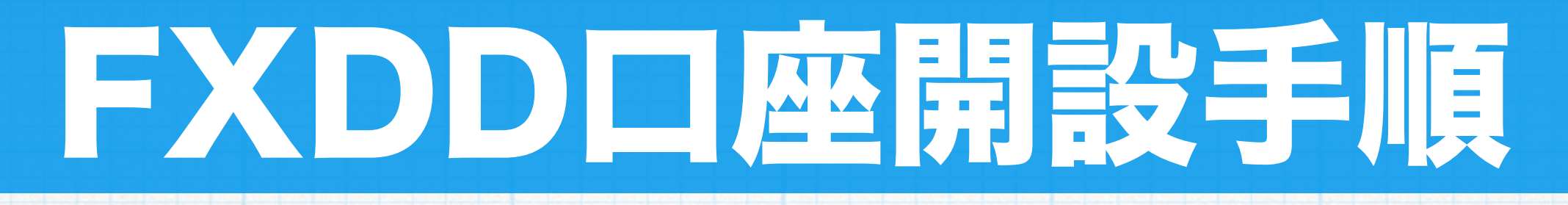

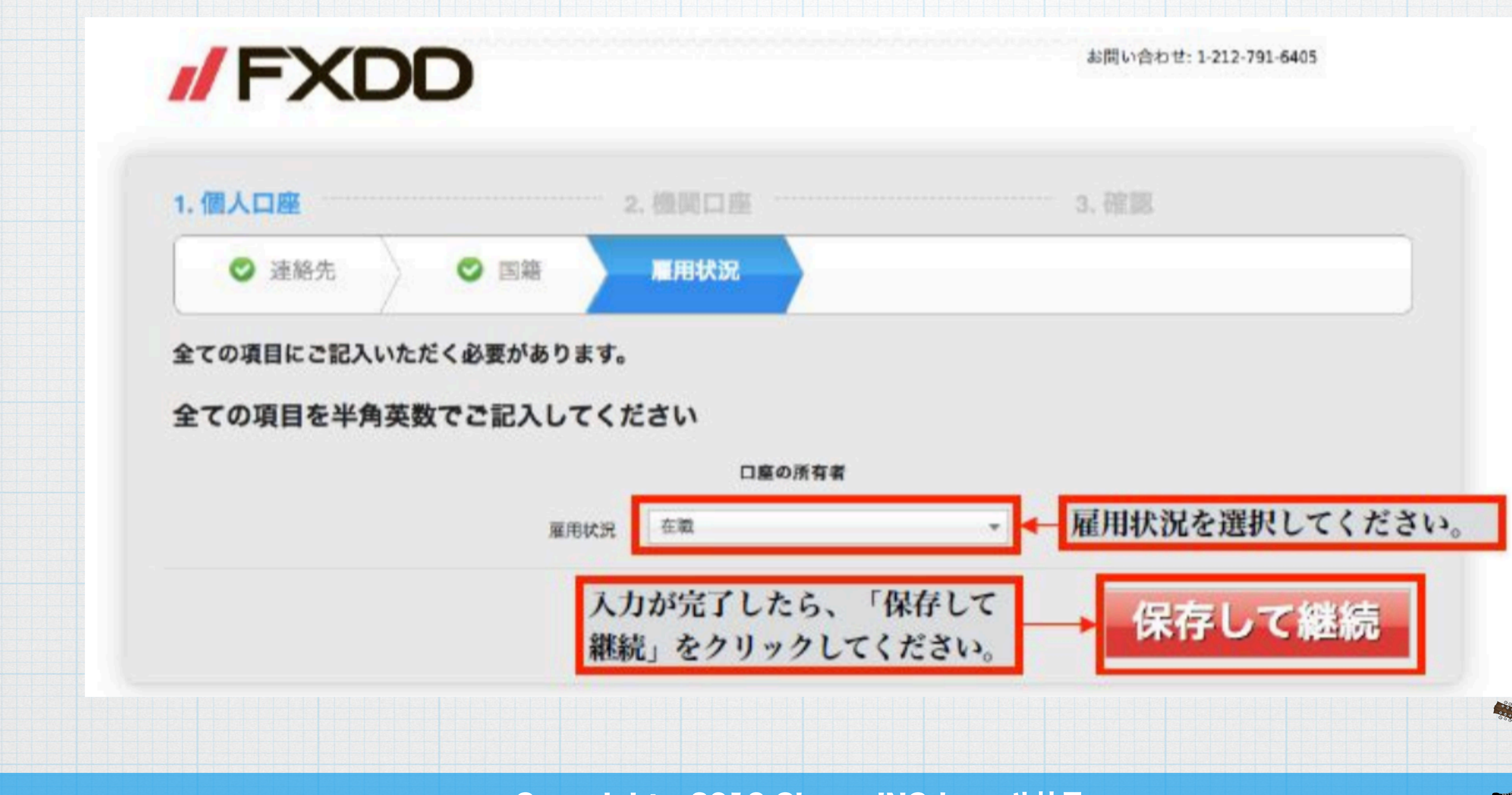

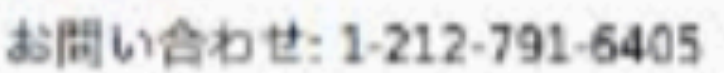

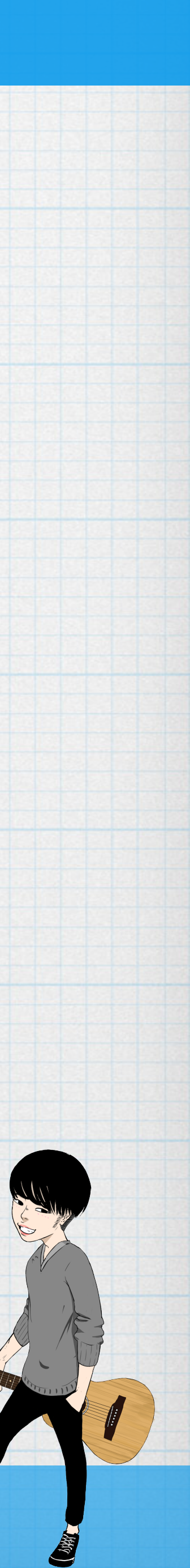

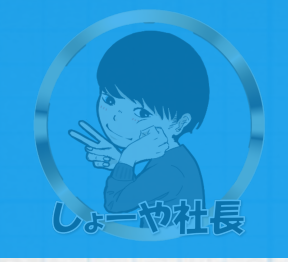

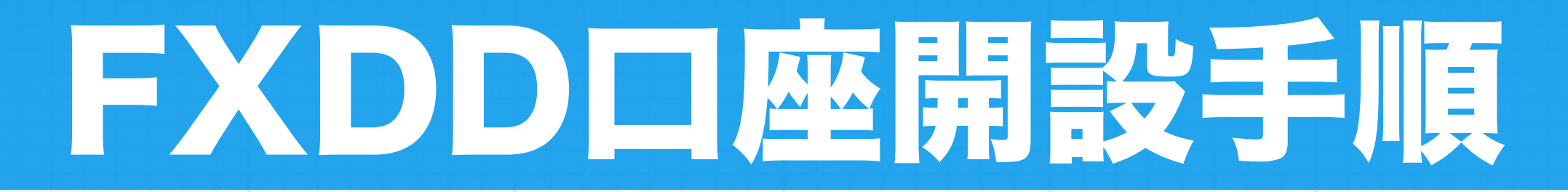

雇用状況には、「在職」「自営業」「無職」「退職」「その他」があります。 ご自身の状況に合うものを選択してください。 主婦(主夫)の場合は「その他」を選択し、資金源を聞かれたら「夫」を選択してください。

に入力してください。

※法人口座の場合、推定年収:会社の売上、純資産:適当な数字でOK。 特にその数字は管理しておりません。

### 次に、機関口座の動産についての情報を入力していただきます。以下必要情報を例を参考

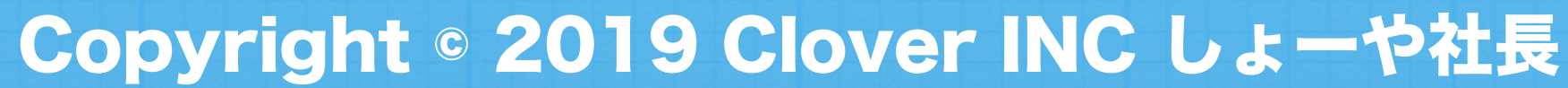

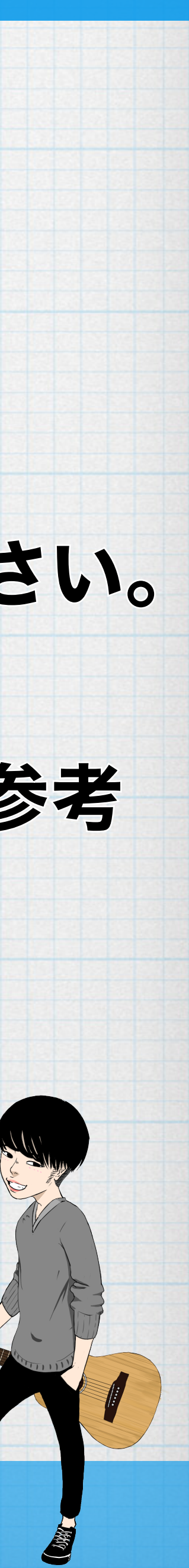

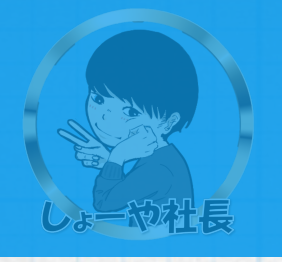

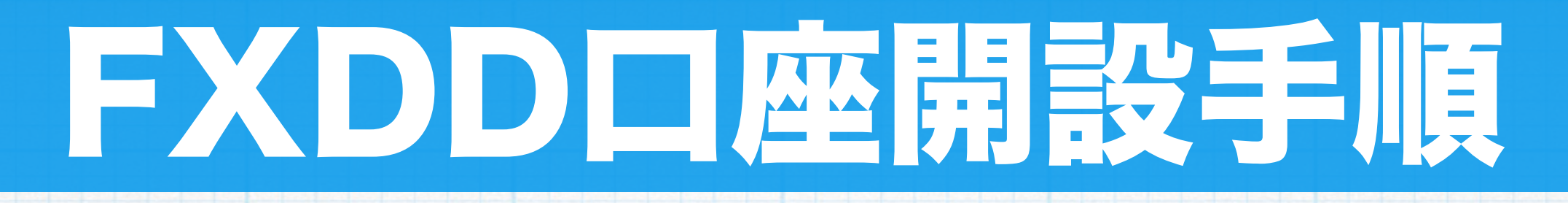

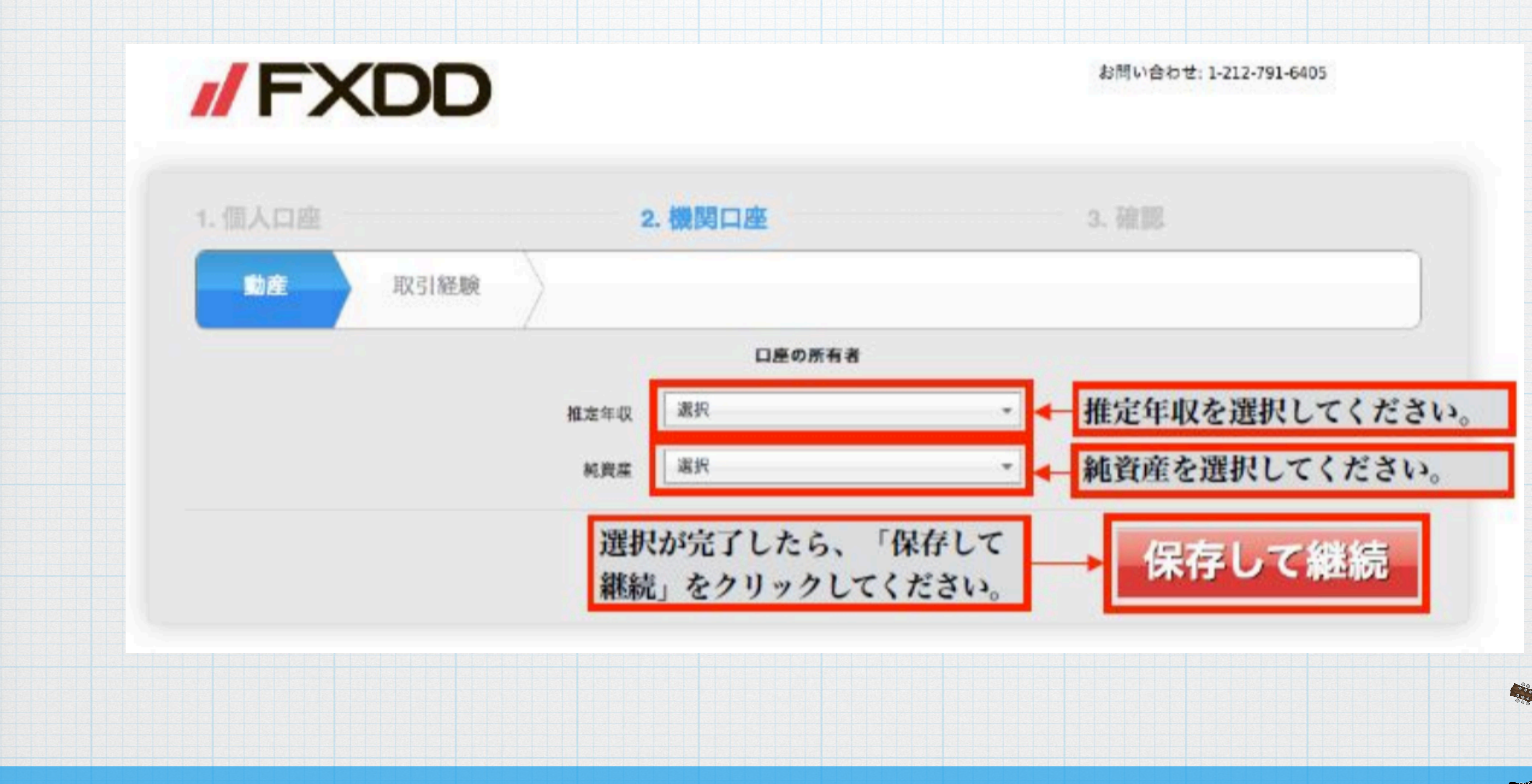

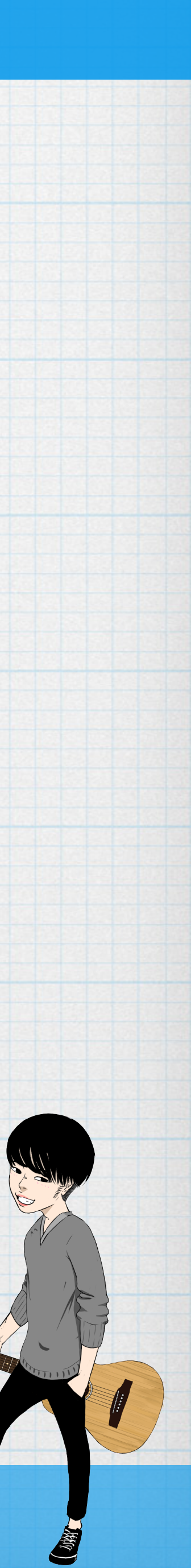

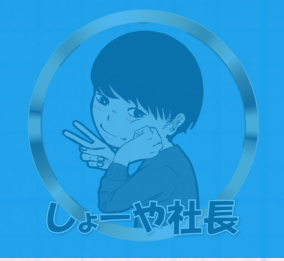

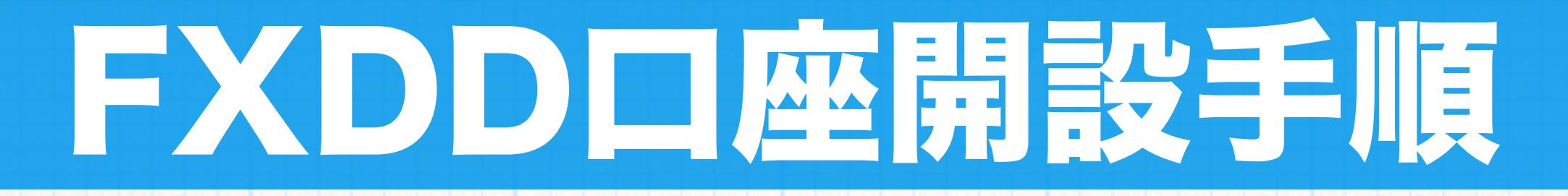

### 次に、機関口座の取引経験についての情報を入力していただきます。 以下必要情報を例を参考に入力してください。

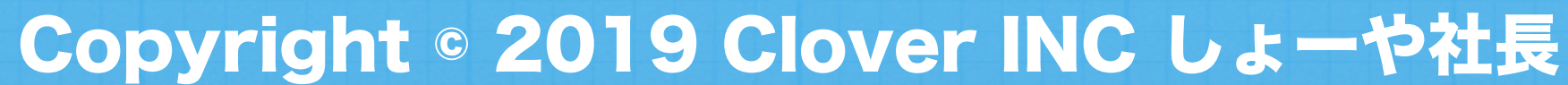

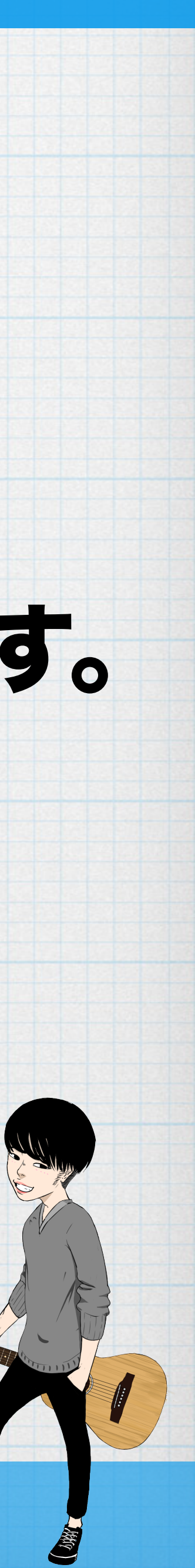

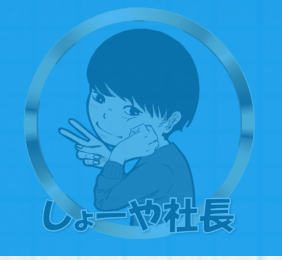

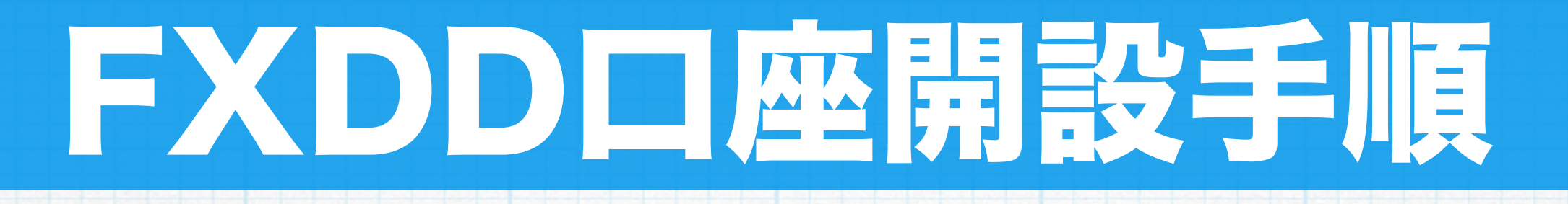

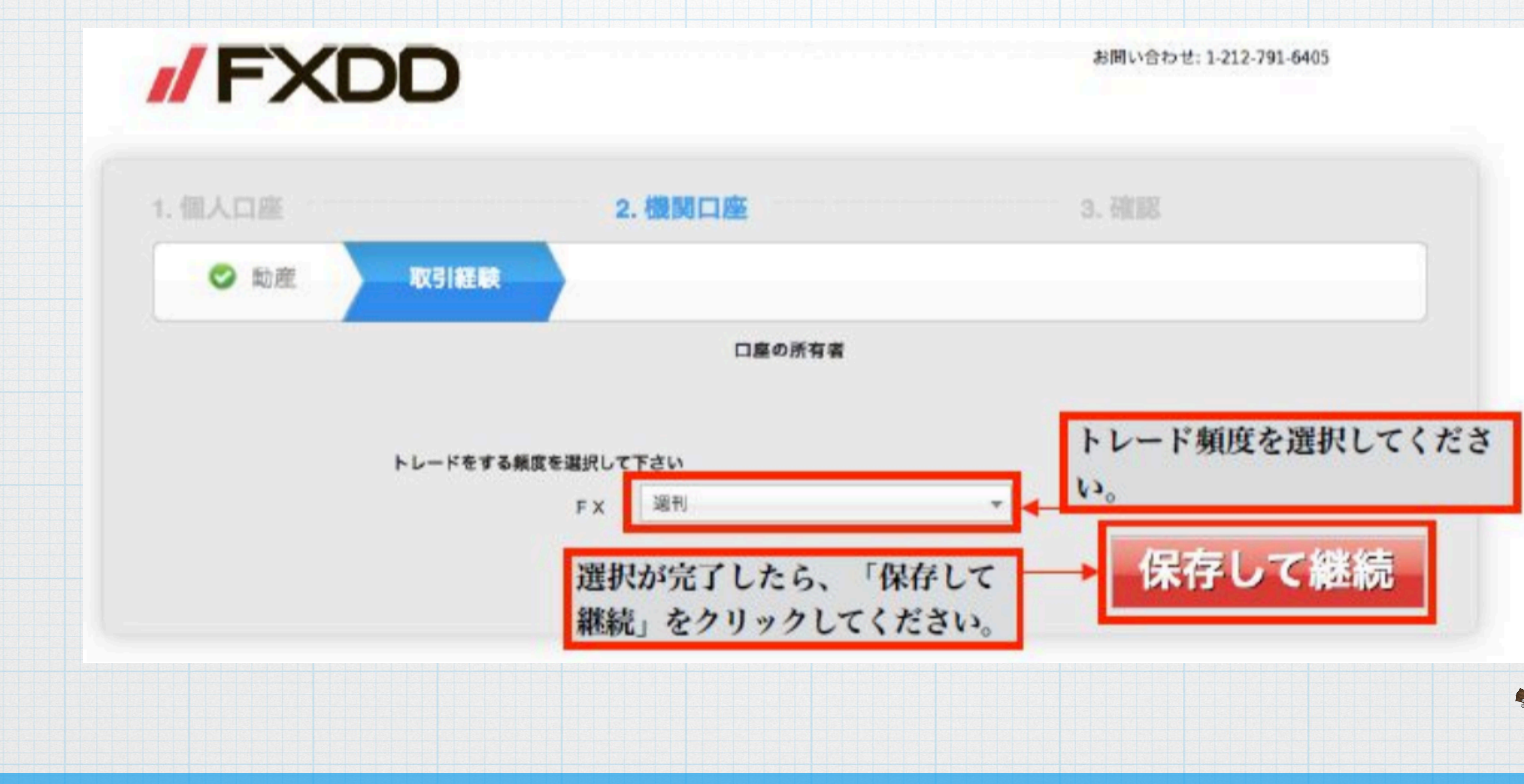

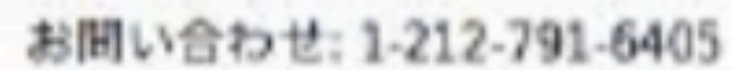

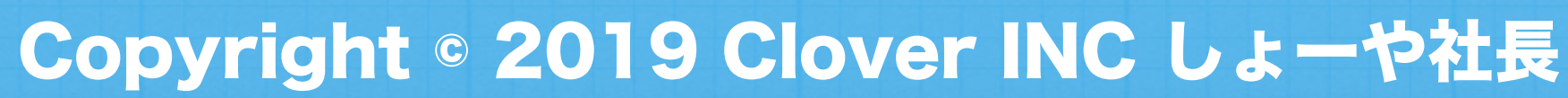

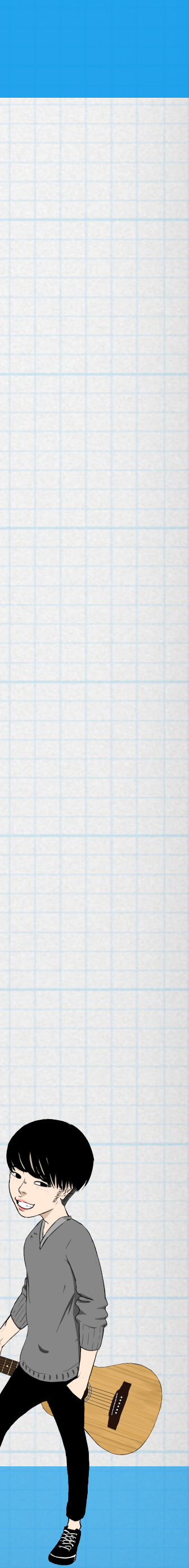

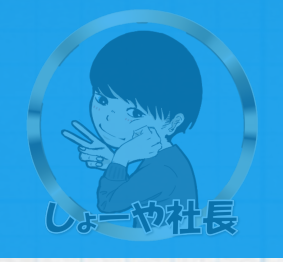

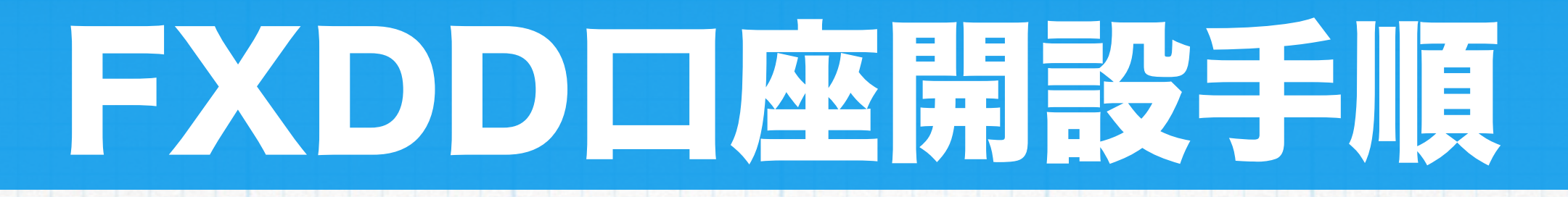

## 次に、確認の確認について入力していただきます。 以下例を参考に入力してください。

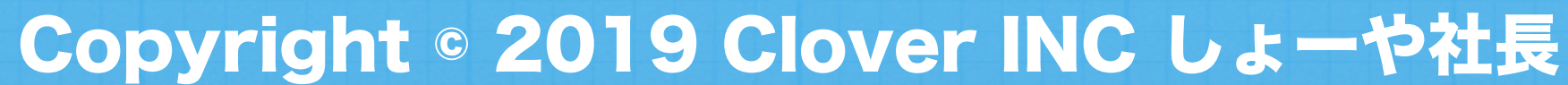

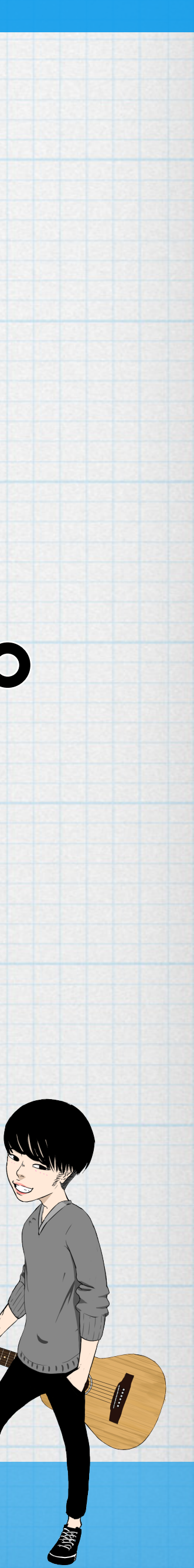

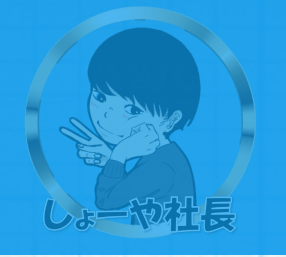

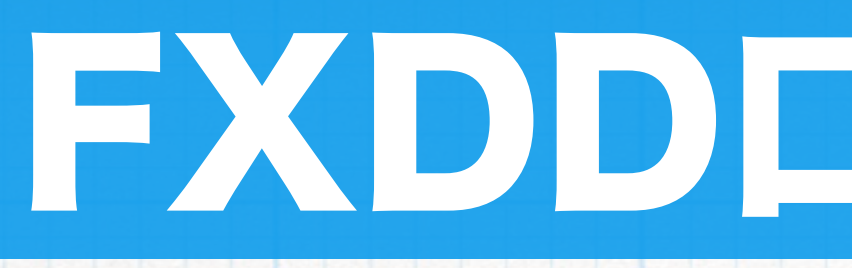

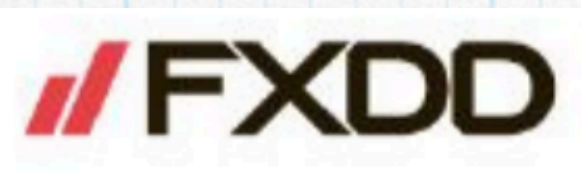

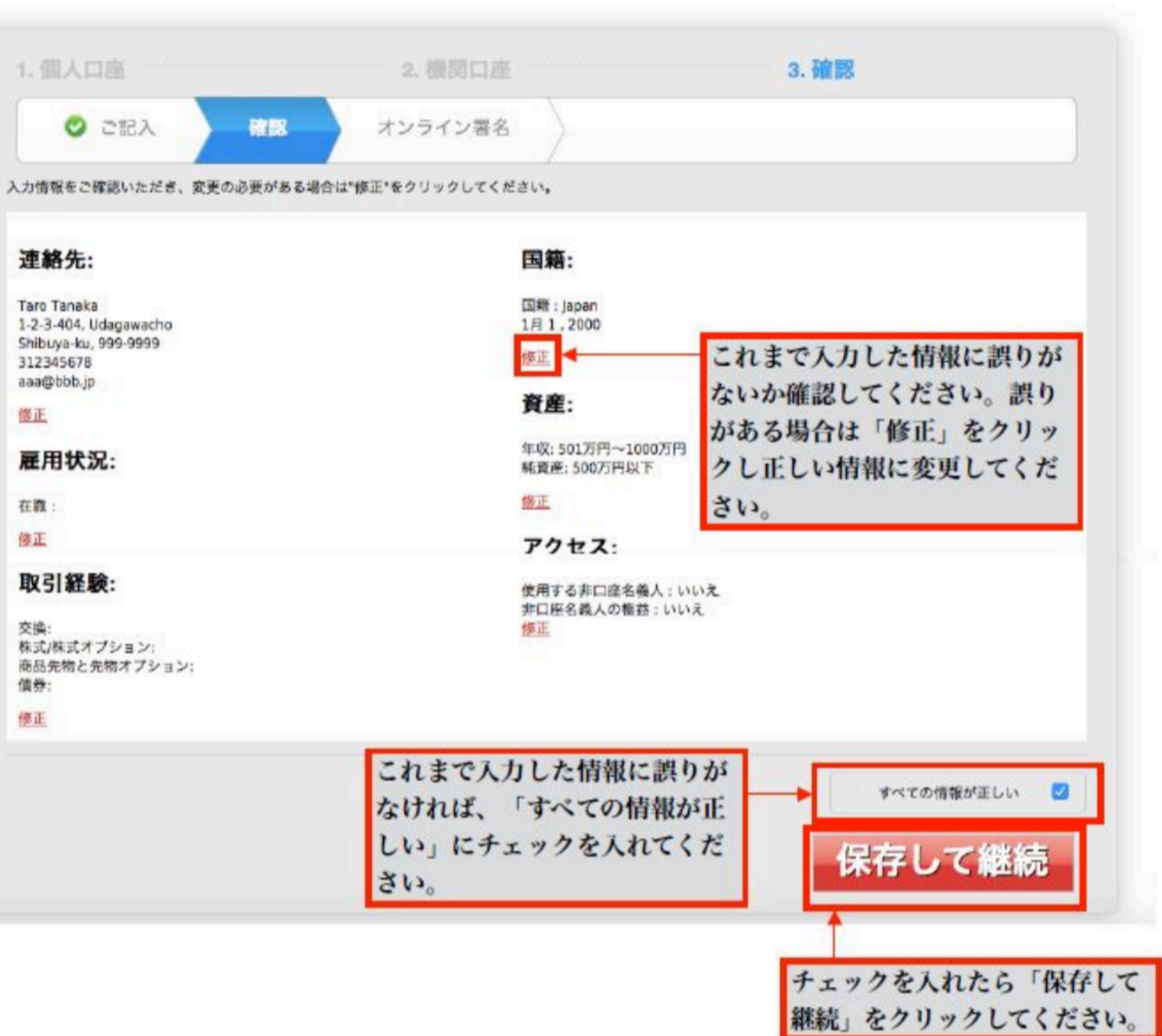

| 連絡先:                                                                                    |   |
|-----------------------------------------------------------------------------------------|---|
| Taro Tanaka<br>1-2-3-404, Udagawacho<br>Shibuya-ku, 999-9999<br>312345678<br>aaa@bbb.jp |   |
| 修正                                                                                      |   |
| 雇用状況:                                                                                   |   |
| 在藏:                                                                                     | 1 |
| 修正                                                                                      |   |
| 取引経験:                                                                                   |   |
| 交換:<br>株式/株式オプション:<br>商品先物と先物オプション:                                                     |   |

| これまで入力し |
|---------|
| なければ、「う |
| しい」にチェッ |
| さい。     |

## FXDD口座開設手順

お問い合わせ: 1-212-791-6405

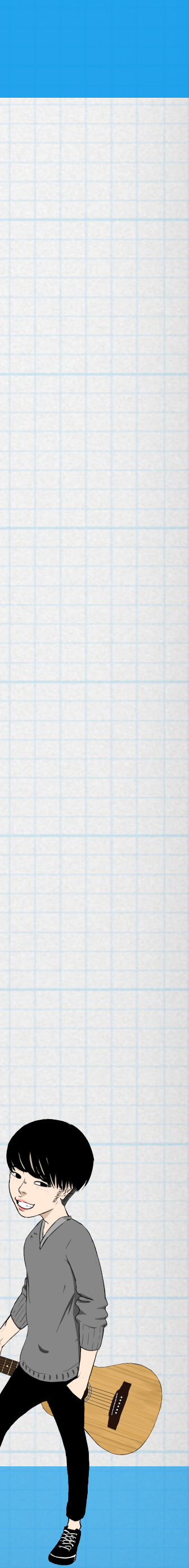

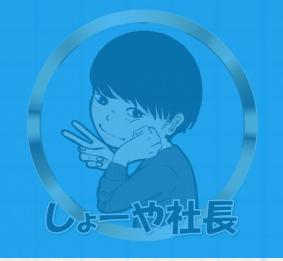

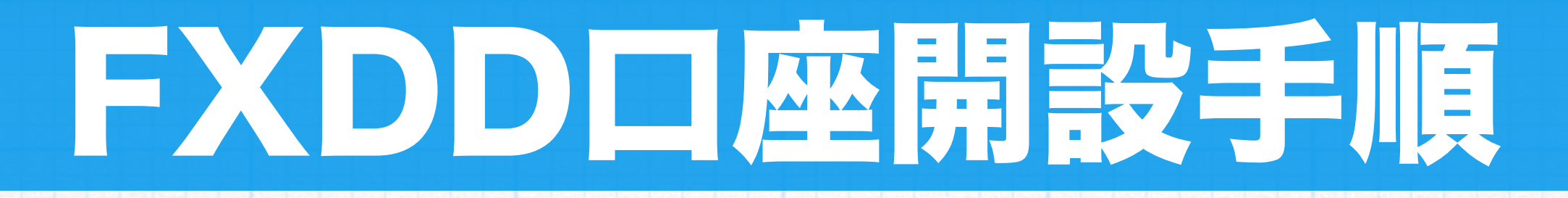

## 最後に、確認のオンライン署名について入力していただきます。 以下例を参考に入力してください。

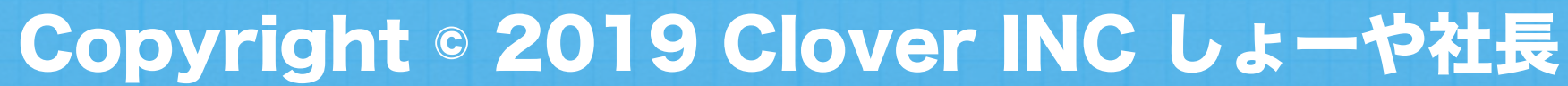

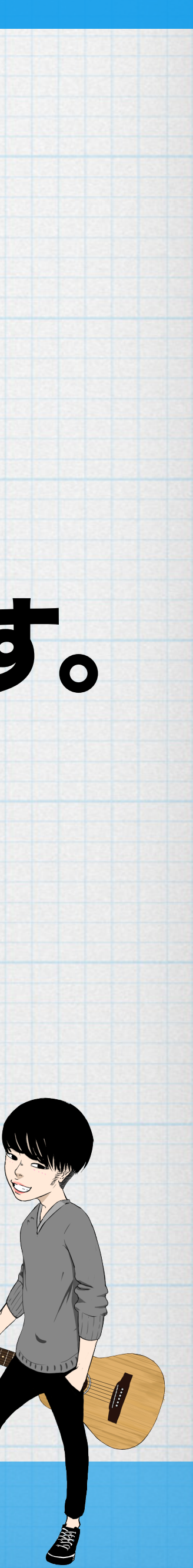

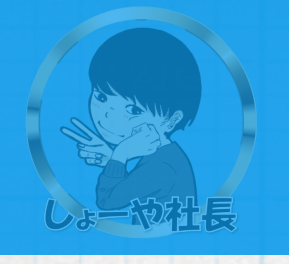

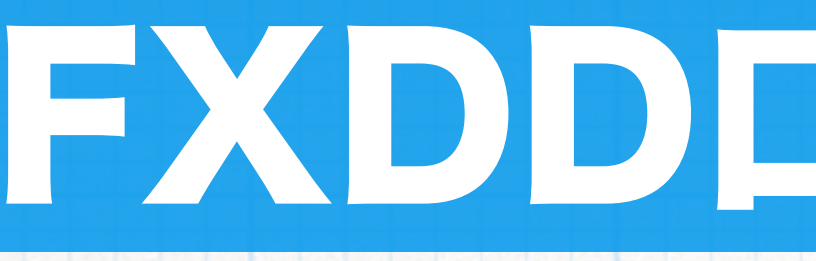

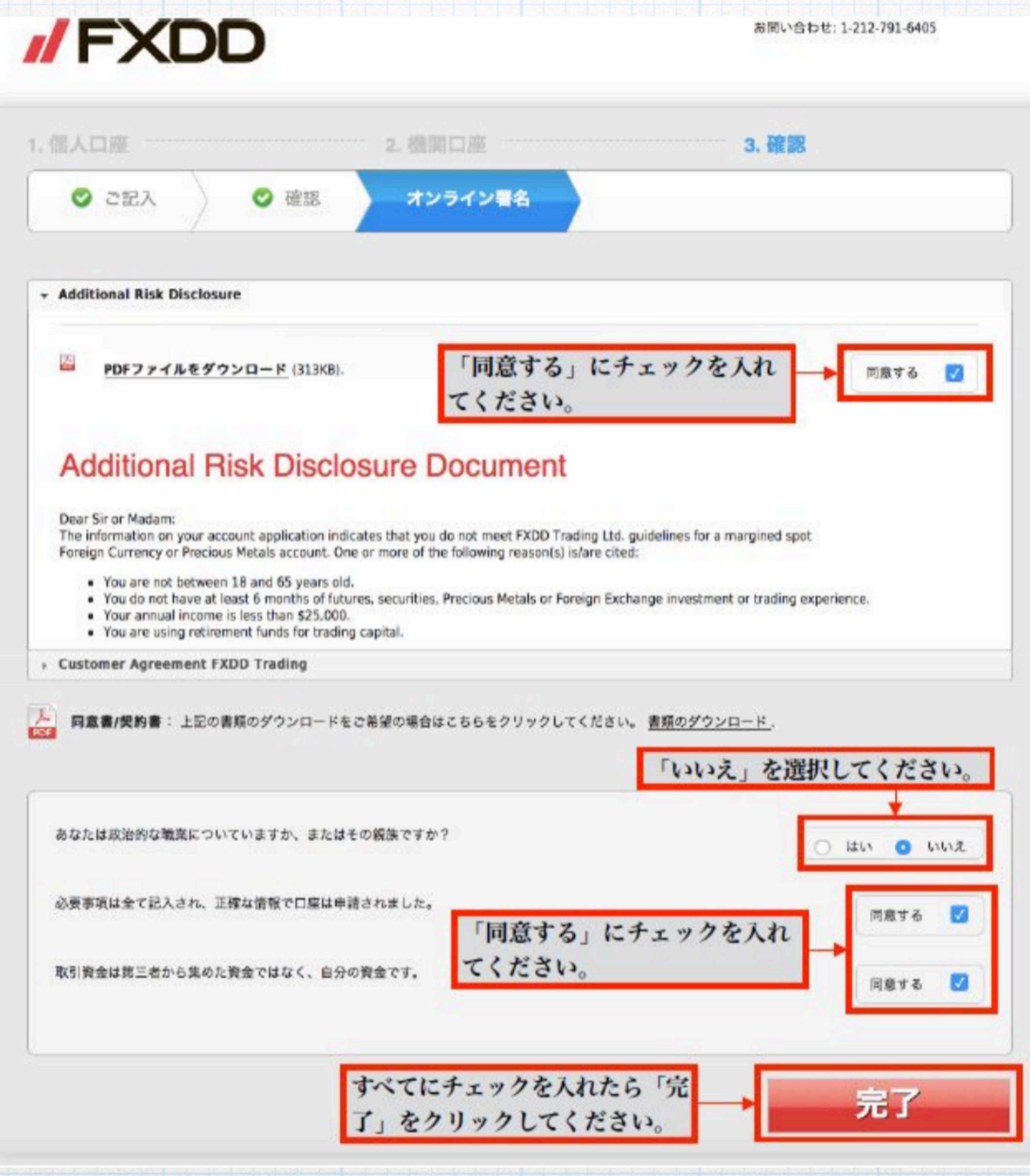

## FXDD口座開設手順

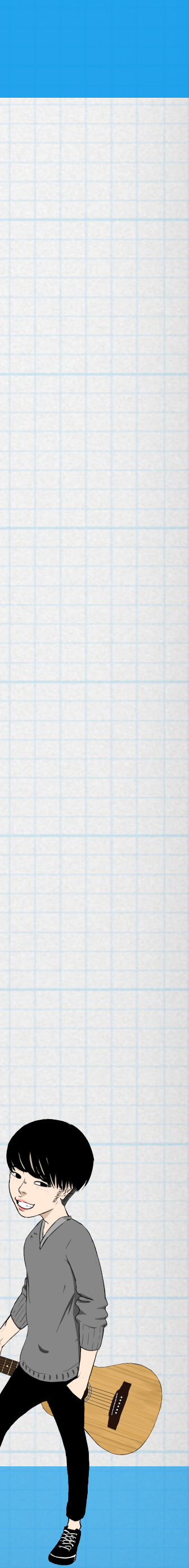

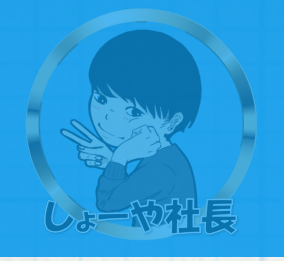

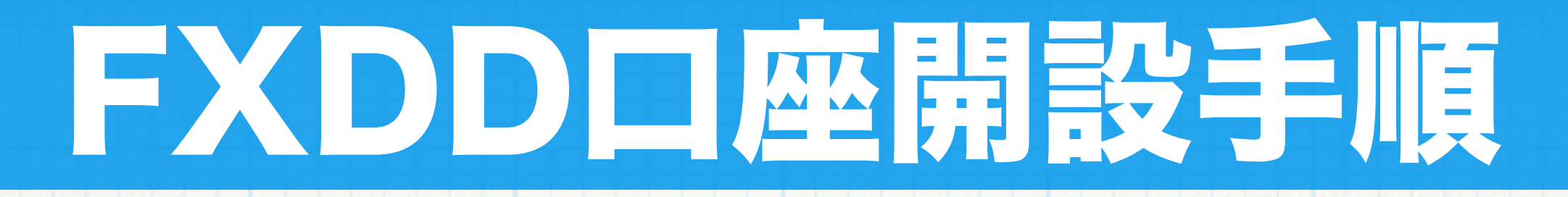

## 「完了」をクリックすると申請完了画面が表示されます。 これにて口座申請のプロセスは完了です。

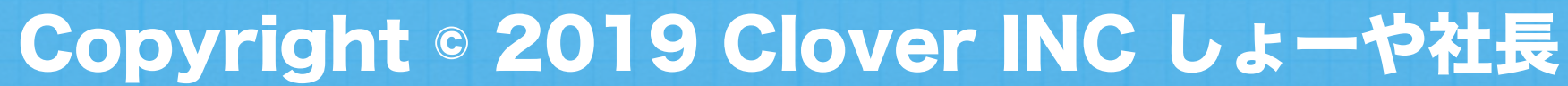

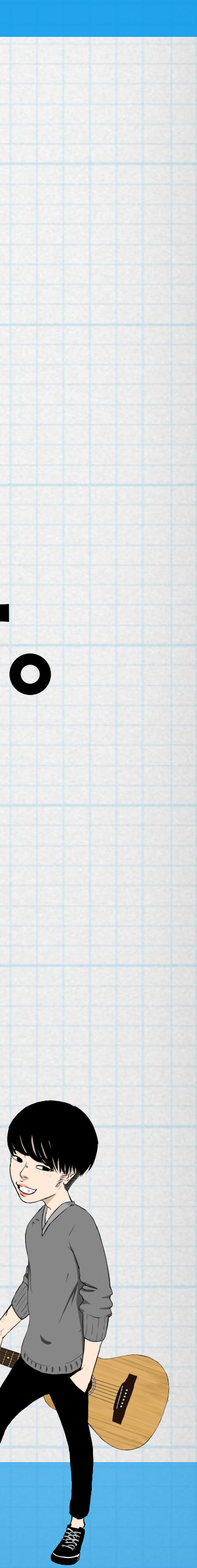

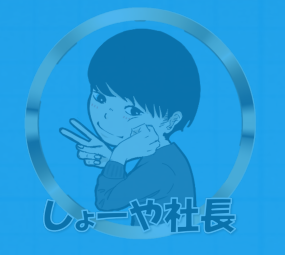

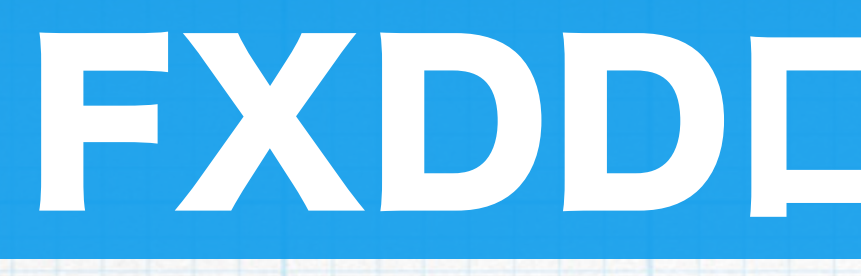

### /FXDD

### ありがとうございます!口座の申請プロセスが完了しました。

Aを2点、またはAとB各1点のご提出をお願いいたします。

A:本人確認可能な写真付き公的身分証明書の種類:運転免許証、バスボート、区役所で発行される住民基本代表カード たど

B:写真なしでも身分証明書として提出可能な種類:健康保険証、住民票、3ヶ月以内に発行された請求書、明細など本人 名義と住所が記載された物

お手数ですがこちらのEメールアドレスまたはファックス番号へお送りください。

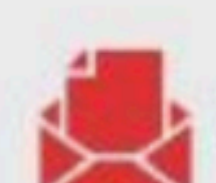

EX-JU: support ip@fxdd.com.mt

\*口座の開設にあたり追加書類のご提出をお願いすることもあります。

### まだ、口座開設手続きは完了していません。次に、本人確認書類を提出します。

Copyright © 2019 Clover INC しょーや社長

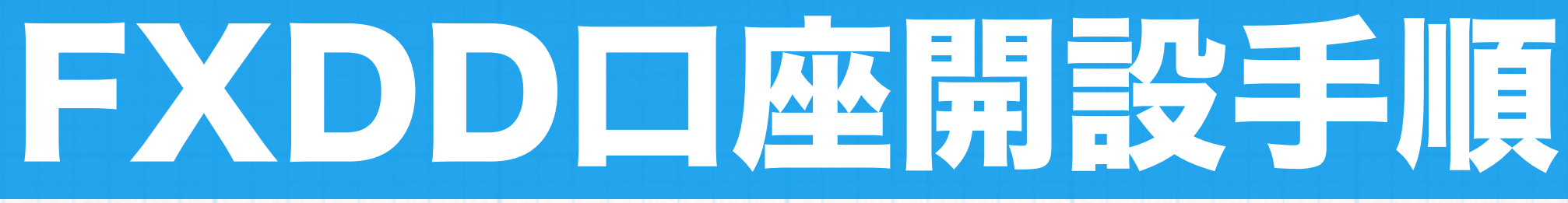

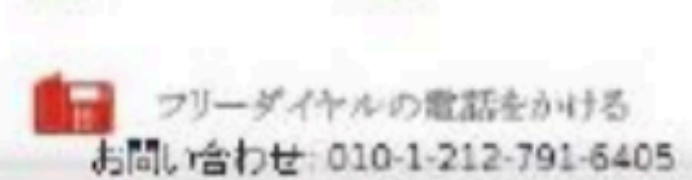

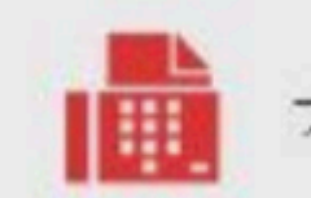

ファックス: (+356) 2138-3307

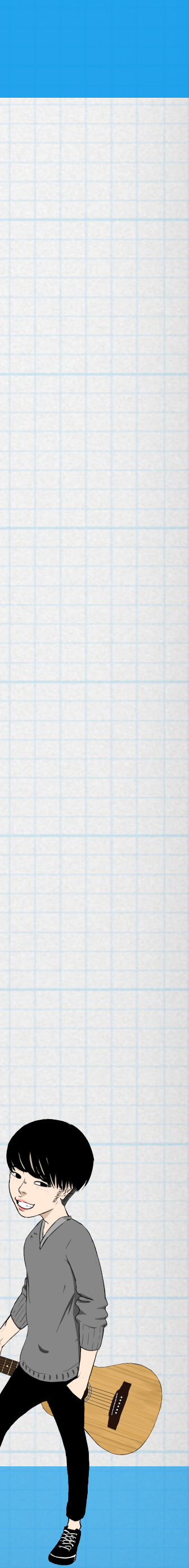

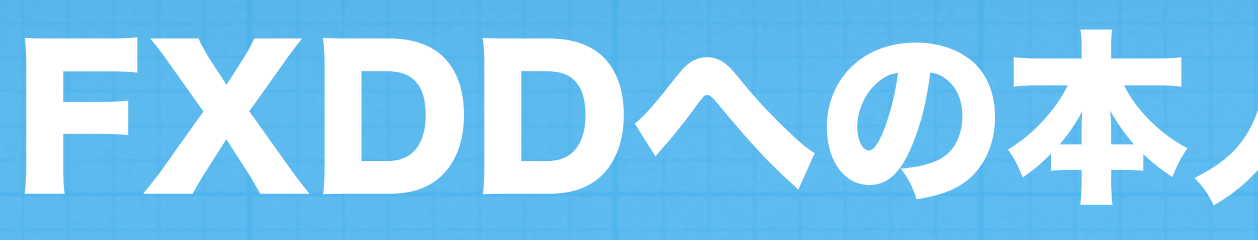

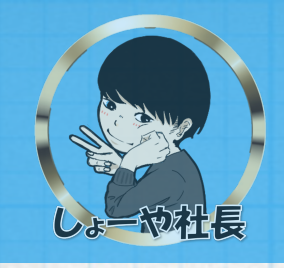

### 本人確認書類の提出はE メール、または FAX で行います。 提出する書類は、本人確認可能な書類2点です。

## 下記の例を参考に、Aを2点、もしくはAとB各1点ずつの、合計2点 を提出しましょう。 書類が不足すると口座開設が完了しませんのでご注意ください。

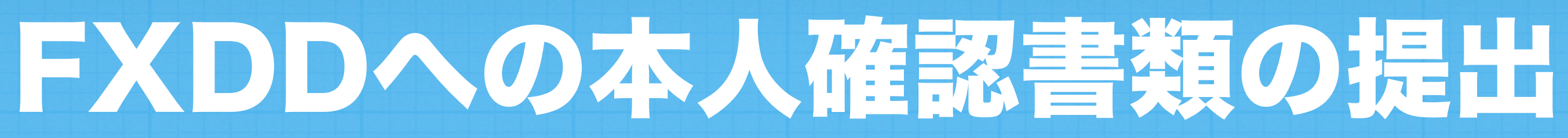

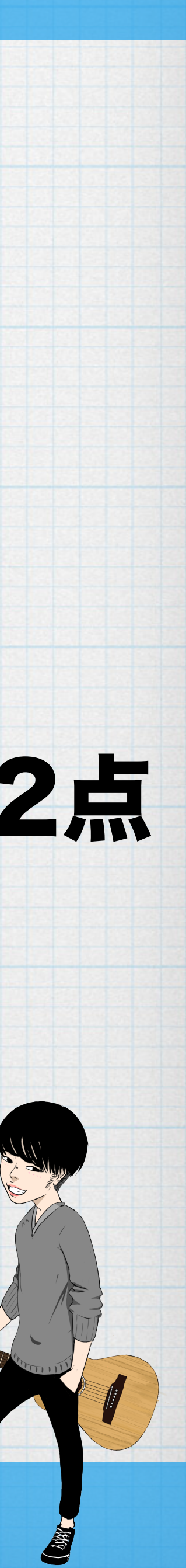

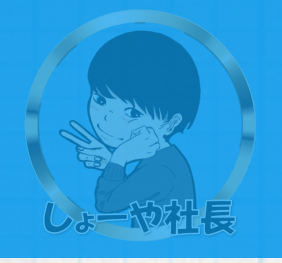

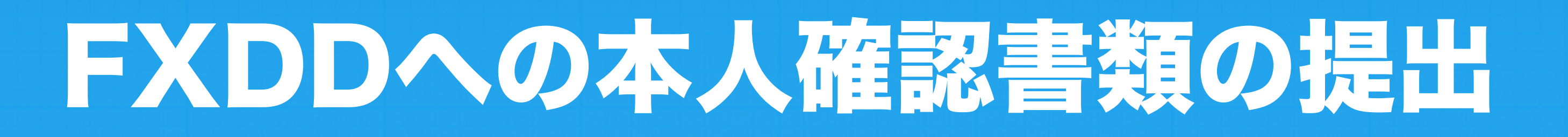

### 【A】本人確認可能な写真付き公的身分証明書の種類 。 運転免許証

### • パスポート

### 区役所で発行される住民基本台帳カード

### 【B】写真なしでも身分証明書として提出可能な種類

- 健康保険証
- 住民票
- 3ヶ月以内に発行された請求書 ※明細など本人名義と住所が記載された物

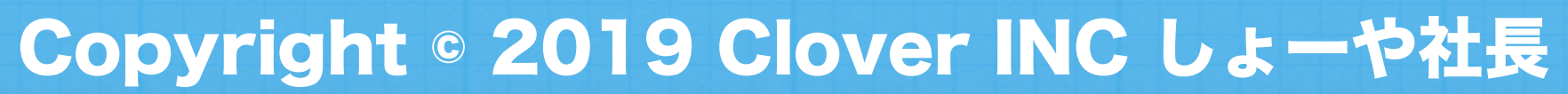

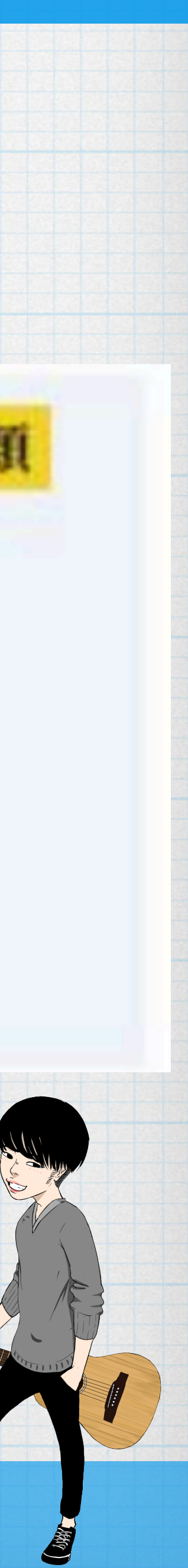

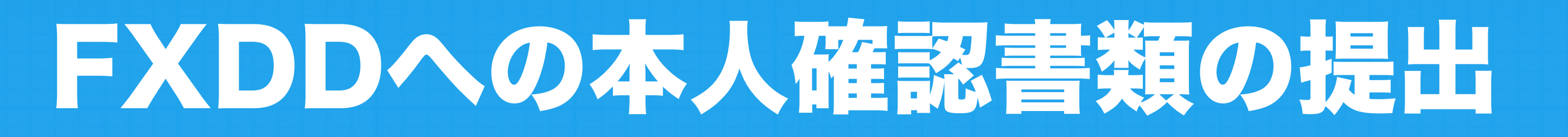

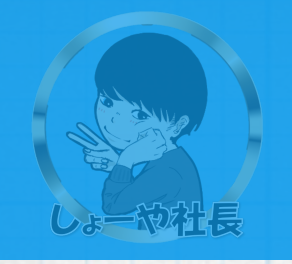

### ・Eメールで提出する場合

### 本人確認書類2点をスキャンした画像、または本人確認書類2点をカメラ等 で撮影した画像をメールに添付して送信してください。

### マ本人確認書類送付先はこちら support.jp@fxdd.com.mt

## Eメールにて送信する場合は、必ず口座開設申請にて登録したフルネームと メールアドレスをローマ字でご記載ください。

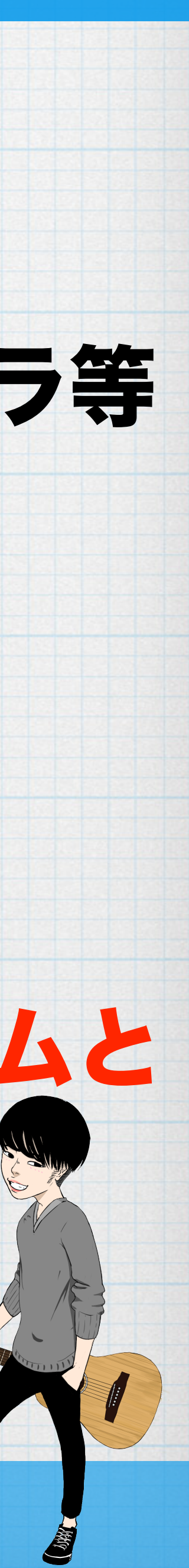

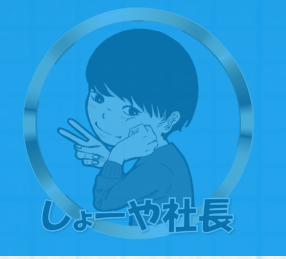

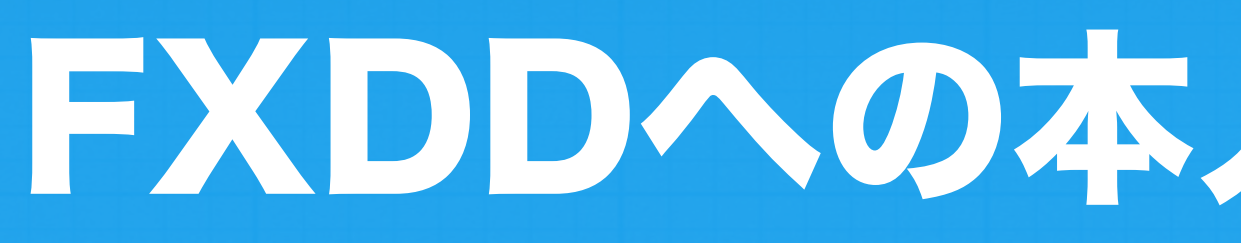

### 本人確認書類提出用メールの例

[件名] : 【本人確認書類】 Taro Tanaka [添付]:本人確認書類の画像データ2点 [本文]:口座開設に必要な本人確認書類をの画像データを2点お送りします。 ご確認いただきますようよろしくお願いいたします。 aaa@bbb.jp

### Copyright © 2019 Clover INC しょーや社長

## FXDDへの本人確認書類の提出

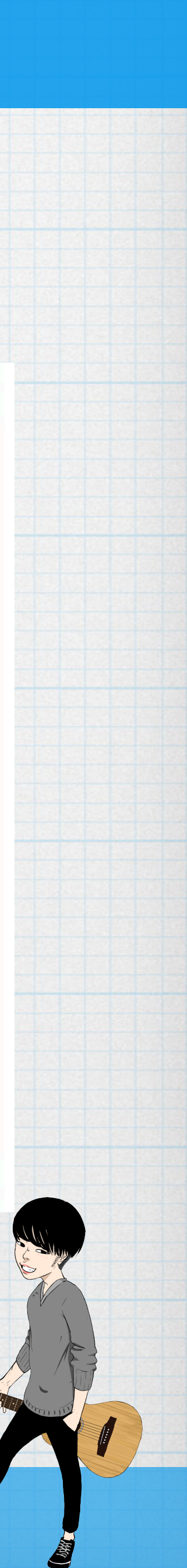

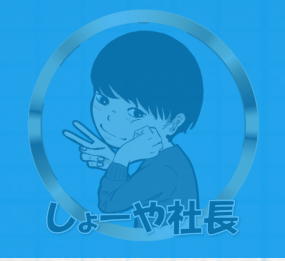

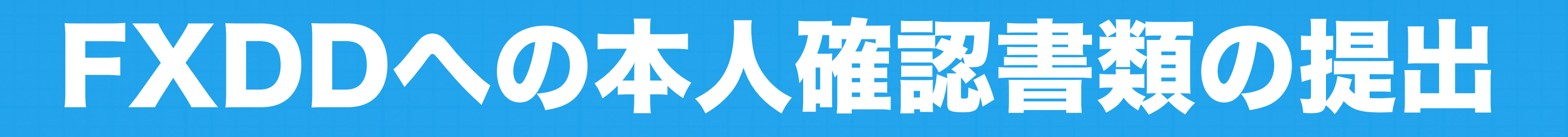

# ※メール例の赤字部分はご自身の情報に書き換えてください。 ※画像をデジタルカメラなどで撮影する場合、ピンボケせず文字が判別できるように撮影します。 尚、判別できないなどの不備がある場合は再提出を求められる場合もあります。

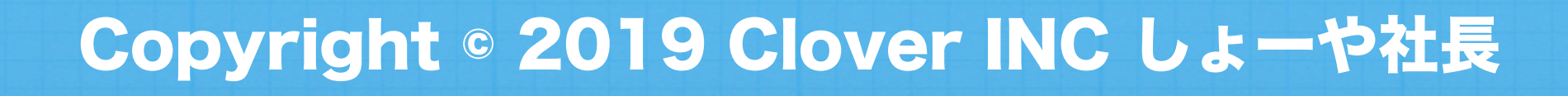

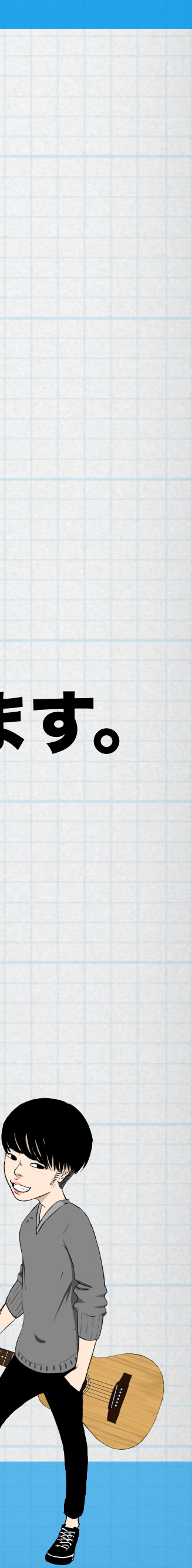

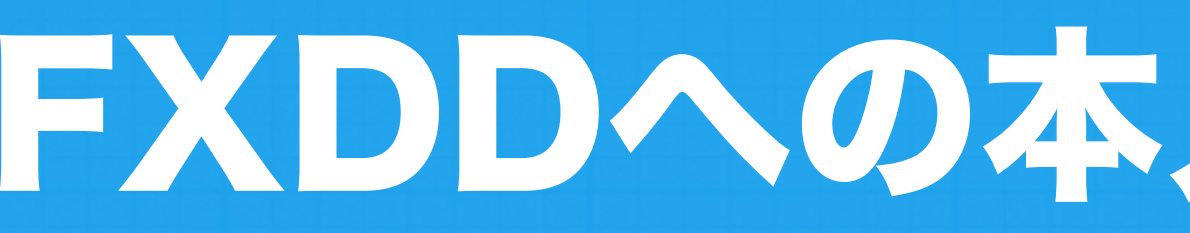

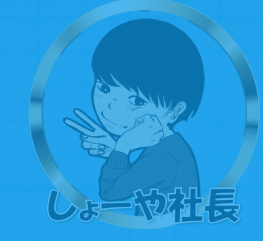

### 口座開設申請後に、本人確認書類を提出しますと通常 1~3 営業日程度 (遅くとも1週間程度)で、FXDDから「口座開設完了メール」が 「口座開設が完了しました」という件名で送られてきます。

### 口座開設完了メールが送られてきたら、メール内容に

## ①ログインID(口座番号) 2パスワード

3サーバー情報

### が書かれています。

## FXDDへの本人確認書類の提出

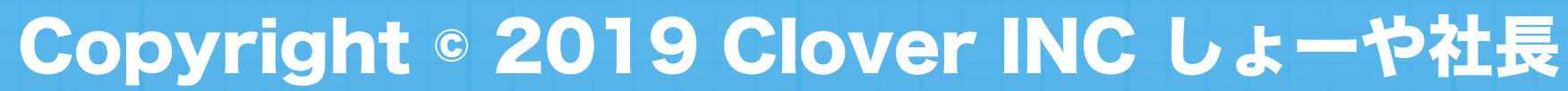

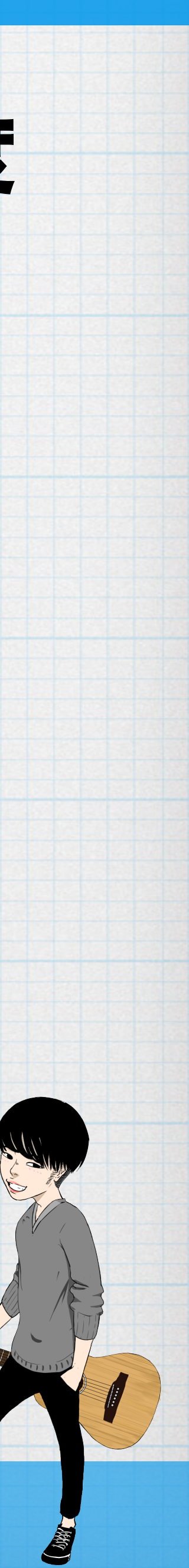

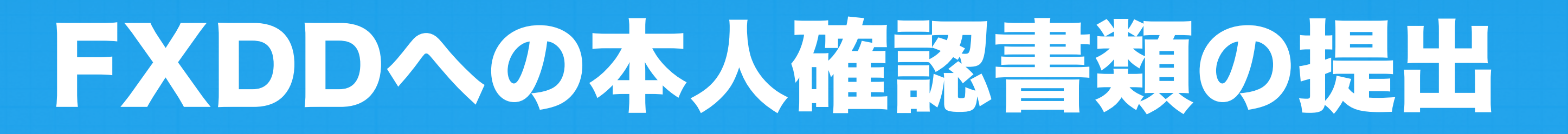

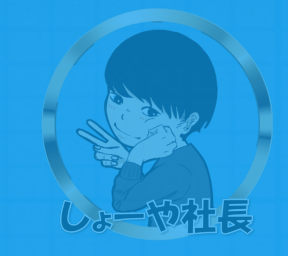

### メタトレーダーのダウンロードリンクもメール内に記載されておりますの で、ご自身にて大切に保管、管理を行ってください。 これにて、FXDDの口座開設は完了です。

### 以下、法人口座の場合のみ、以下サイトに従い会社情報の書類等をメールく ださい。

### https://www.fxddtrading.com/bm/jp/trading/open-a-

### <u>corporate-account</u>

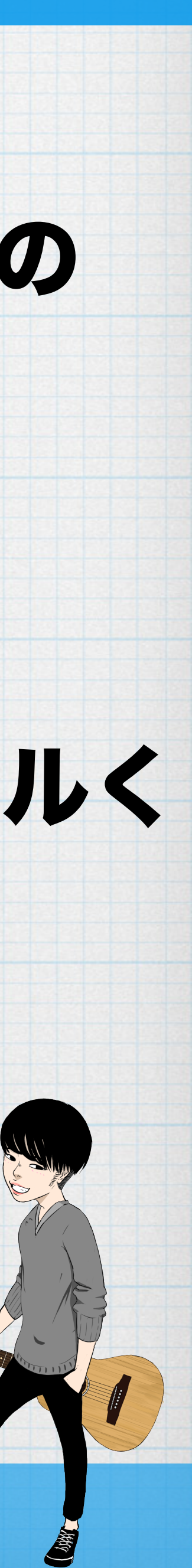